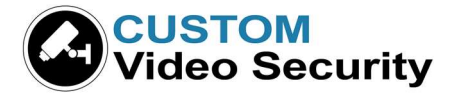

## **Clinton Electronics – Live Demo instructions** (2020-Q3)

- AVMS v1.0.3.4 https://cdn.clintonelectronics.com/downloads/20210326 setup avms 1.0.3.4 Clinton noValidation.exe
- AVMS Quick Start Guide <u>https://clintonelectronics.com/wp-content/uploads/2016/10/AVMS\_QuickGuide\_2016.pdf</u>
- AVMS Manual <a href="https://clintonelectronics.com/wp-content/uploads/2016/12/AVMS\_2016\_webRGB.pdf">https://clintonelectronics.com/wp-content/uploads/2016/12/AVMS\_2016\_webRGB.pdf</a>
- AVMS & DVR Tutorial Videos <a href="https://www.youtube.com/playlist?list=PLC-ETu1cJE\_so6SzPfgrg9zjZcVj-4db4">https://www.youtube.com/playlist?list=PLC-ETu1cJE\_so6SzPfgrg9zjZcVj-4db4</a>

This demo allows for live view and playback. Download AVMS from the link above and enter the IP info and credentials below on the left by right-clicking the site-book area and choosing "add DVR."

 DVR Name: Clinton Electronics Parking Lot
 IP Address: 50.229.44.20
 Port: 6734

 ID: remote
 Password: 1111

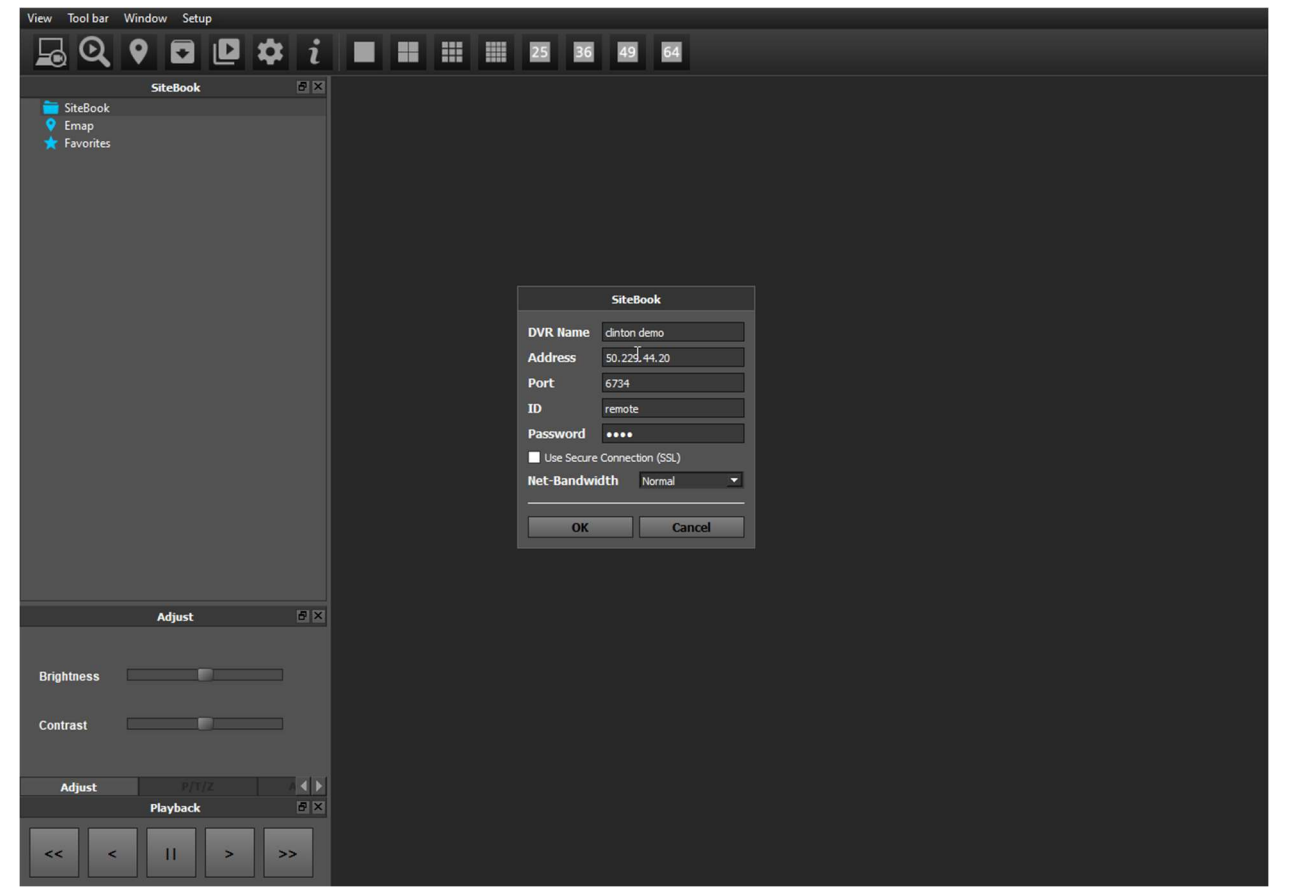

Clinton will soon have a new cloud-based software that is backwards-compatible with all their previous equipment.